### **Must-use shortcuts**

| Ж              | TAB | Switch between   |
|----------------|-----|------------------|
|                |     | applications     |
| Ж              | /   | Switch between   |
|                |     | windows from one |
|                |     | application      |
| $\mathfrak{K}$ | С   | Сору             |
| Ж              | V   | Paste            |
| Ж              | Х   | Cut              |
| Ħ              | Ζ   | Undo             |

¥℃Z Redo

#### **Text navigation**

|                 | Move one position |
|-----------------|-------------------|
|                 | or line           |
| Ж ◀or ►         | Beginning or end  |
|                 | of line           |
| ೫ ▲ or ▼        | Beginning or end  |
|                 | of document       |
| √ <b>⊲</b> or ► | Next or previous  |
|                 | word              |
| <u> </u>        |                   |
| Combine with    | む to highlight    |

Form navigation

| TAB   | Next form item       |
|-------|----------------------|
| 企 TAB | Previous form item   |
| Enter | Activate the glowing |
|       | button               |

#### In applications

- X N New document/ email/...
- ₩O Open
- ₿S Save
- ₩ P Print
- ₩ F Find
- ₩ B Bold
- ₩ U Underline
- ₩ I Italic
- ₩ W Close window
- ₿ Q Close application
- # RReload / refresh
- # A Select all
- #, Preferences

## Browser

| ЖD                   | Add bookmark        |
|----------------------|---------------------|
| ЖL                   | Addressbar          |
| ЖT                   | New tab             |
| ЖW                   | Close tab           |
| 光 습 T                | Undo close tab      |
| ЖN                   | New window          |
| Ж ◀                  | Back (previous      |
|                      | page)               |
| ₩ ►                  | Forward (next page) |
| ፝ቘ 🗘 ◀►              | Switch between      |
|                      | tabs in Safari      |
| <b>∢⊳</b> ∑ <b>Ж</b> | Switch between      |
|                      | tabs in Firefox &   |
|                      | Chrome              |
|                      |                     |

| Mail  |                |
|-------|----------------|
| ЖN    | New message    |
| ЖR    | Reply          |
| ЖF    | Forward        |
| ¥ 습 A | Add attachment |
|       | Sand magaza    |

- 第 ① D Send message第 1 Go to inbox
- ∑ ₩ L Apply rules

## Finder

| <b>光</b>      | New folder |
|---------------|------------|
| ЖO            | Open       |
| Enter         | Rename     |
| Space         | QuickLook  |
| <del></del> ዘ | Info       |

# Zoom in

| ¥ + | Zoom in or increase font |
|-----|--------------------------|
|     | size                     |
| എ   | Zoom out or doorooco     |

- Zoom out or decrease font size
- ^ scroll  $\ \mbox{Zoom in}$

# **Diacritical marks**

| ΝE    | Followed by e makes é |
|-------|-----------------------|
| ~΄    | Followed by e makes è |
| 721   | Followed by e makes ê |
| 77 11 | Followed by a makes ä |

℃U Followed by e makes ë

And if you can't already, learn touch typing.

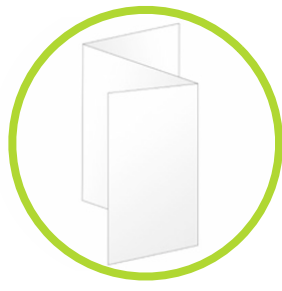

duplex print, fold three times

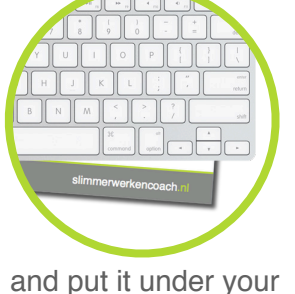

nd put it under you keyboard

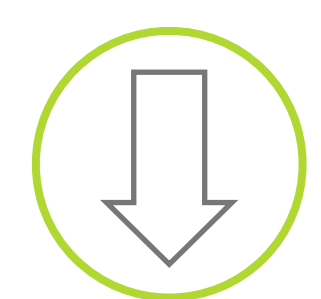

Share with others? Apple, Windows, Dutch and English versions available at www.slimmerwerkencoach.nl/shortcuts

slimmerwerkencoach.nl

## Odd, but useful

| ∼ F1  | Screen settings                                                           |
|-------|---------------------------------------------------------------------------|
| ∼ F10 | Sound settings                                                            |
| 仓 F11 | Decrease volume without 'pop'                                             |
| 仓 F12 | Increase volume without 'pop'                                             |
| ₩ F1  | Switch between mirrored displays and extended desktop in case of multiple |
|       | displays                                                                  |

- ^ ∖C D Hide cursor
- $\mathcal{T} \stackrel{\circ}{\oplus} \mathbb{H} \vee$  Paste and match style

Press and hold  $\sim$  to 'highlight drag' a text selection

# return spotlight results to show in finder

## Operating system functions

- **¥** spaceFind with spotlight
- $\mathfrak{K} \subset \mathsf{esc}$  Force quit application
- 光 企 3 Full screen screenshot to desktop
- 光 企 4 Screenshot of selection to desktop

Combine screenshot shortcuts with ^ to copy the screenshot to the clipboard, paste it into place with  $\Re$  V.

#### Tips

- Use spaces to do different work in their own space without distractions.
- Still want to use a mouse to select text?
  - · Double click on a word
  - · Triple click on a sentence
- Use tab, enter and space to quickly deal with dialog boxes (activate this feature in System Preferences > Keyboard > All controls).
  - Tab: go to next button or form item
  - Space: activate selected button
  - Enter: activate 'glowing' button
- Use Textexpander to automagically write reoccurring text.
- Add your own shortcuts or modify existing ones at System Preferences > Keyboard.

## Custom keyboard shortcuts / your own

Save shortcut tips from collegaues (or find them with the Google search term 'keyboard+application name').

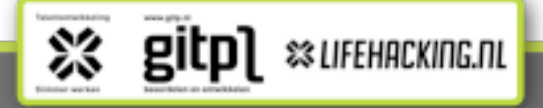

#### V1.3, layout design by David Rudolf Bakker

#### Which button is which

| Ħ        | Command (cmd, on pre-2009                   |
|----------|---------------------------------------------|
|          | lot of people will call this key the 'Apple |
|          | key')                                       |
| 7        | Option (alt)                                |
| 企        | Shift                                       |
| $\wedge$ | Control (ctrl)                              |
| TAB      | $\rightarrow$                               |

- ← Backspace
- fn ← Delete (especially handy on laptops)

slimmerwerkencoach.nl